# Инструкция по работе в Электронной библиотеке ИГЭУ/КГЭУ\*

Для работы в Электронной библиотеке (далее ЭБ) убедитесь, что на компьютере установлена операционная система не нижеWindows 7 и последние версии веб-браузеров.

Зайдите на сайт ЭБ <u>https://elib.ispu.ru</u>.

Для работы в ЭБ нажмите кнопку «ВХОД» в правом верхнем углу

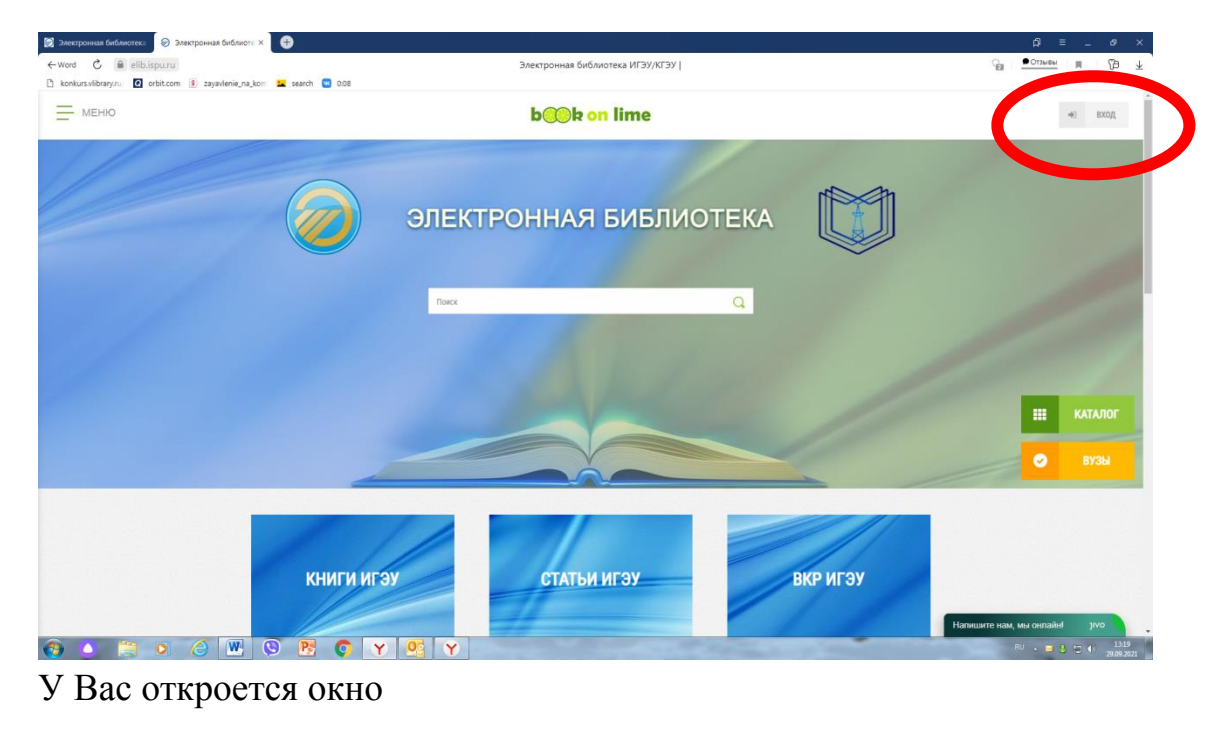

| Электронная библисте × +                                |               |                                  |                                                    | Ø ≡ _ Ø ×                    |
|---------------------------------------------------------|---------------|----------------------------------|----------------------------------------------------|------------------------------|
| ←word C 🔒 elib.ispu.ru                                  |               | Электронная библиотека ИГЭУ/КГЭУ |                                                    | 🖓 😐 танка 🕅 🖓 🛧              |
| 🗋 konkurs.vlibrary.ru 💽 orbit.com 👔 zayavlenie_na_kom 🛓 | search 😗 0:08 |                                  |                                                    |                              |
| MENIG                                                   |               |                                  |                                                    |                              |
|                                                         |               |                                  |                                                    |                              |
|                                                         | 🧭 эле         | ЕКТРОННАЯ БИБЛИОТ                |                                                    |                              |
|                                                         |               | Вход                             | ×                                                  |                              |
|                                                         |               | ᄣ 😫 💿 🕂 G Я                      |                                                    |                              |
|                                                         |               | E-mail или Логин *               |                                                    |                              |
|                                                         |               | Пароль *                         |                                                    |                              |
|                                                         |               | •) Войти                         |                                                    | III KATAJION                 |
|                                                         |               | Репястрация                      |                                                    |                              |
|                                                         |               |                                  |                                                    | O IVOL                       |
|                                                         |               |                                  |                                                    |                              |
|                                                         |               |                                  |                                                    |                              |
|                                                         |               |                                  |                                                    |                              |
|                                                         |               |                                  |                                                    |                              |
|                                                         |               |                                  |                                                    | Напишите нам, мы онлайн јичо |
| 🚯 🛆 🚞 🛛 🖉 🔞                                             | 🥂 👩 Y 🕅       |                                  | ARALL MALE AND AND AND AND AND AND AND AND AND AND | FU - 3 15 4 1004             |

\* Казанский государственный энергетический университет (контент предоставлен на основании Соглашения о сотрудничестве между ИГЭУ и КГЭУ от 14 мая 2019 года).

Доступ к полным текстам может осуществляться тремя способами:

# 1. Вход по логину (идентификатору) и паролю:

Обучающиеся получают эти сведения на абонементе учебной литературы (A-283), преподаватели и сотрудники - на абонементе научной литературы (A-181).

В соответствующие поля введите логин(идентификатор) и пароль и нажмите кнопку «ВОЙТИ»

| IEEE        | E Xplore 🛛 🖗        | ) Электронная библиотека × 🛛 + |                   |                     |                               |                   |  | ≡_0×                |
|-------------|---------------------|--------------------------------|-------------------|---------------------|-------------------------------|-------------------|--|---------------------|
| <b>←</b> Я  | с elb.ispu.ru Э     | лектронная библиотека ИГЭУ     |                   |                     |                               |                   |  | 🖺 🖈 🔳               |
| титульный л | ист вкр.20 ГОСТ_Р_7 | /_0_100_2018 Руслан-Нео: APM I | (omn              |                     |                               |                   |  |                     |
|             |                     |                                |                   |                     |                               |                   |  | 41 8X00             |
| /           |                     |                                |                   | Вход<br>екозаниза   | У G Я<br>Войти<br>Регистрация |                   |  |                     |
| 1           |                     |                                |                   |                     |                               |                   |  | КАТАЛОГ             |
|             |                     |                                |                   |                     |                               |                   |  | вазе                |
|             |                     |                                |                   |                     | 7/                            |                   |  |                     |
| пуск        | Rusian Catalog      | Исиск нинг и просно            | Электронная библи | У Яндекс — Яндекс.Б | Бунажных пока нет             | Электронная библи |  | EN (7) 6 8 20 14:21 |

**Важно!** Все пользователи, имеющие логин (идентификатор) и пароль, должны авторизироваться (осуществить первый вход) в ЭБ с IP-адреса университета, чтобы получить возможность читать полные тексты изданий из любой точки доступа в сети интернет в течение года. По истечении этого срока необходимо повторить авторизацию с IP-адреса университета.

В случае утери логина (идентификатора) и пароля их можно восстановить в библиотеке ИГЭУ.

### 2. Регистрация через социальные сети.

Выберите значок удобной для вас социальной сети, в которой вы имеете аккаунт и нажмите на него. Введите свой логин и пароль от аккаунта

| 🔊 Электронная библиоте × 🕀                                |                                  | ß≡_ s×                       |
|-----------------------------------------------------------|----------------------------------|------------------------------|
| ←word Ĉ 🗎 elib.ispu.ru                                    | Электронная библиотека ИГЭУ/КГЭУ | 🖓 😐 такан т                  |
| Konkursvilbrary.n. 🖸 orbit.com 👔 zayavlenie,na,kom 🚘 sean | b Cos                            | (A) 1000                     |
|                                                           | ЭЛЕКТРОННАЯ БИБЛИОТЕКА           |                              |
|                                                           | АТАЛОГ ИГЭУ ВКР ИГЭУ ВКР ИГЭУ    | Напишите как, мы онзайн дого |

Для доступа к полным текстам необходимо первый раз зайти в систему с IPадреса ИГЭУ.

# 3. Регистрация и авторизация через электронную почту.

В этом случаем в окне входа необходимо нажать кнопку **Регистрация**, после чего ввести адрес своей электронной почты и пароль.

| 🥝 elibrary.ru - Mbahobcon 🛛 😵 elibrary.ru - Шилко Ми 🗌 😤 e   | LIBRARY.RU - Шипко Мис 🛛 🥥 Библиотека ИГ | У ј Униве 😥 Электронная библиоте 🗙 🕕                                                                                                    |                               | Ø ≡ _ ø ×                                                                      |
|--------------------------------------------------------------|------------------------------------------|----------------------------------------------------------------------------------------------------|-------------------------------|--------------------------------------------------------------------------------|
| ← ⑨ Ĉ 🔒 elib.ispu.ru                                         |                                          | Электронная библиотека ИГЭУ/КГЭУ                                                                                                    |                               | 🔄 💻 😰 🛓                                                                        |
| 🥝 eLIBRARY.RU - @c; 🦿 eLIBRARY.RU - Bass 🦿 Articulus - Apxie | eLIBRARY.RU - HA) D Web of Science       | 🕼 🔯 Scopus - поиск ат 🗘 ResearcherID.com Новая папка 🔹 Нова                                                                                                    | я папка 🔹 🗘 Регистрация на ве |                                                                                |
| ≡ меню                                                       |                                          |                                                                                                    |                               | 2 * ma                                                                         |
|                                                              |                                          |                                                                                                    |                               |                                                                                |
|                                                              | 🧑 s                                      |                                                                                                    | × 1                           |                                                                                |
|                                                              |                                          | Регистрация                                                                                                    |                               |                                                                                |
|                                                              |                                          | Ч 🞗 🥥 G 🗗                                                                                                    |                               |                                                                                |
|                                                              |                                          | E-mail                                                                                                    |                               |                                                                                |
|                                                              |                                          | Пароль *                                                                                                    |                               |                                                                                |
|                                                              |                                          | Повторите пароль *                                                                                                    |                               |                                                                                |
|                                                              |                                          | Я не робот КАРТОНА                                                                                                    |                               | ±±± каталог                                                                    |
|                                                              |                                          | Накимая кнопку «Зарегистрироваться», я подтверждаю свою<br>дееспособность и согласие на обработку персональных данных в<br>соответствии с Политикой «Защита персональных данных».                                                                                                    |                               | 🗢 вузы                                                                         |
|                                                              |                                          | ЗАРЕГИСТРИРОВАТЬСЯ                                                                                                    |                               |                                                                                |
|                                                              | 1/                                       |                                                                                                    |                               |                                                                                |
|                                                              |                                          |                                                                                                    |                               |                                                                                |
|                                                              | 1110                                     |                                                                                                    |                               | <ul> <li>ФЧЗ 330</li> <li>Отправьте нам сообь пали полобию заказать</li> </ul> |
|                                                              | 03 🔿 Y 3 😐                               | and the second second se | A DOLLARS AND A DOLLARS       | RU - 📷 🐑 🌒 15:12<br>07.10.2021                                                 |

Далее подтвердить адрес электронной почты, перейдя по ссылке в пришедшем на адрес письме. Процесс регистрации будет завершен, но для доступа к полным текстам в этом случае также необходимо первый раз зайти в систему с IP-адреса ИГЭУ или КГЭУ, доступ будет предоставлен на 1 год.

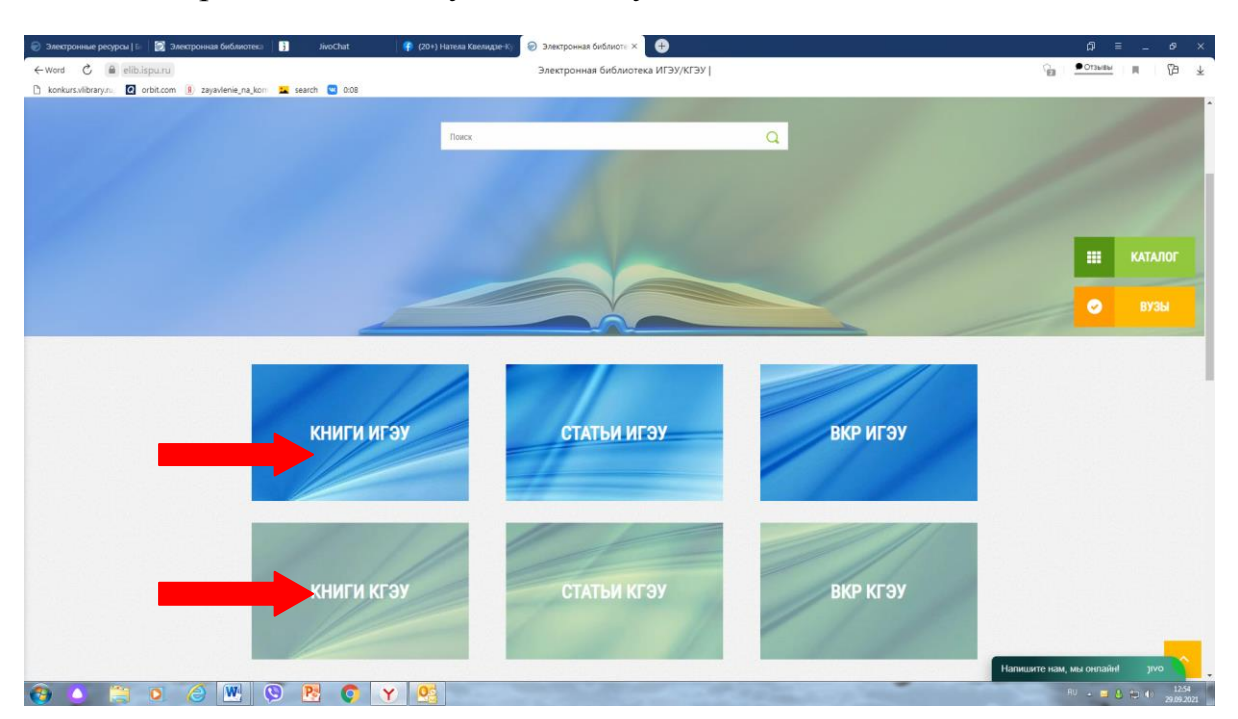

После авторизации вы получаете доступ к базам данных ЭБ

Вы можете воспользоваться поиском через единую строку, введя тему, автора, название и т.д., которыйосуществляетсяпо всем базам данных. Пример поиска по номеру методических указаний № 2714: в единую строку вводится «м-2714»

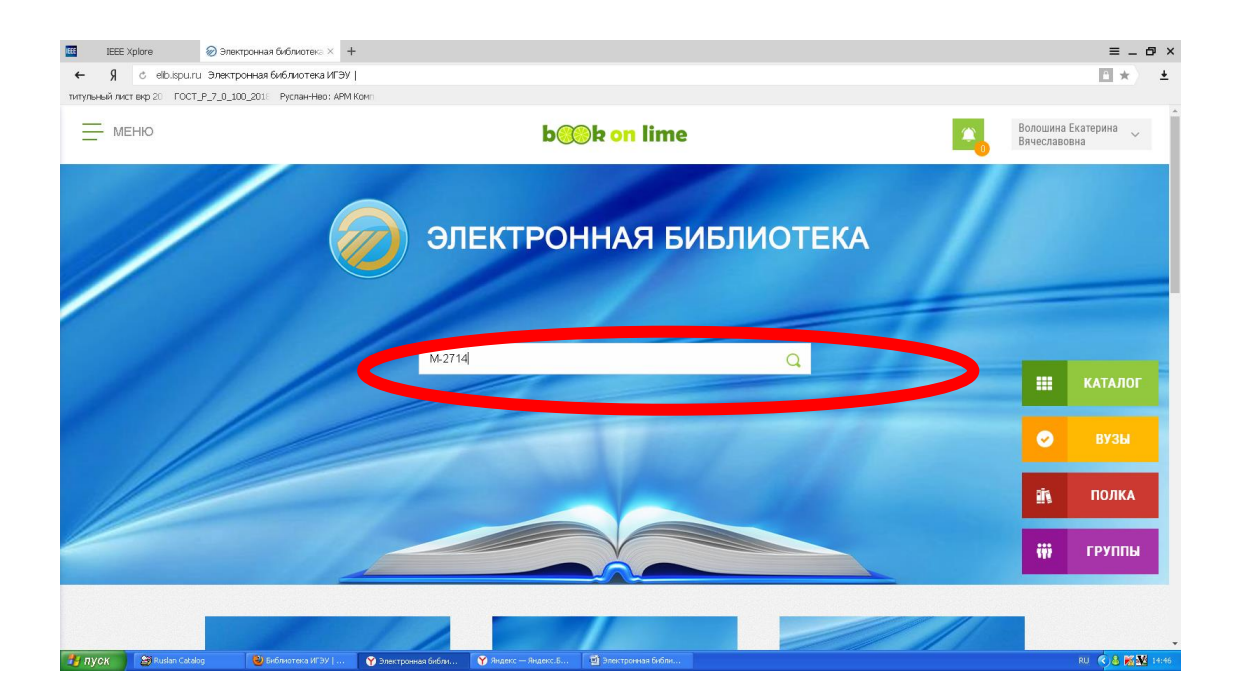

#### Результаты поиска

| Электронная библиотека                                       | ×                                               |                                                                                                    |                                                                                                    |                                                  |                                                        |                                                                                                    |              | ¢9 ≡          | - 0  | ×          |
|--------------------------------------------------------------|-------------------------------------------------|----------------------------------------------------------------------------------------------------|----------------------------------------------------------------------------------------------------|--------------------------------------------------|--------------------------------------------------------|----------------------------------------------------------------------------------------------------|--------------|---------------|------|------------|
| ← Ċ @ elib.ispu.ru                                           |                                                 |                                                                                                    | Поиск   Электрон                                                                                                    | ная библиотека ИГЭУ/КГЭ                          | У                                                      |                                                                                                    | Sa .         | • Отзывы ј    | 1 73 | ¥          |
| 🗅 konkurs.vlibrary.n. 🚺 orbit.com 👔 zayavlenie_na            | _korr 🔽 search 💟 0:08                           |                                                                                                    |                                                                                                    |                                                  |                                                        |                                                                                                    |              |               |      |            |
|                                                              | Поиск                                           |                                                                                                    |                                                                                                    |                                                  |                                                        |                                                                                                    |              |               |      |            |
|                                                              | 🔇 По вашему запрос                              | у в разделе "Онлайн книги"                                                                                                    | ничего не найдено, поэтому                                                                                                    | вы были направлены в разд                        | ел "PDF книги"                                         |                                                                                                    |              |               |      |            |
|                                                              | м-2714                                          |                                                                                                    |                                                                                                    | Q НАЙТИ                                          |                                                        |                                                                                                    |              |               |      |            |
|                                                              |                                                 | PDF KHAIT'N                                                                                                    |                                                                                                    |                                                  |                                                        |                                                                                                    |              |               |      | 1          |
|                                                              | • РАСШИРЕННЫЙ ПОИСК                             |                                                                                                    |                                                                                                    |                                                  | _                                                      |                                                                                                    |              |               |      |            |
|                                                              | B29                                             | A second to any second to any second to | August and a second second secon |                                                  | POI                                                    | CORPORTING COR<br>CORPORTING COR<br>AGAINS<br>BURGESE<br>FLAS                                                                                                    |              |               |      |            |
|                                                              | и<br>госу, свенный                              | овский<br>сударственный                                                                                                    | Ивановский<br>государственный                                                                                                    | Ивановский<br>государственный                    | Ивановский<br>государственный                          | Ивановский<br>государственный                                                                                                    |              |               |      |            |
|                                                              | M-2714 Исс.<br>режимов нейтрали и их<br>влияния | М-67 Программа<br>вступительного<br>экзамена и                                                                                                    | М-2557 Расчет<br>политропных<br>процессов                                                                                                    | М-2668 Основы<br>планирования<br>эксперимента    | М-2670 Исследование<br>работы аккумулятора<br>тепловой | Современный<br>стратегический анализ                                                                                                    |              |               |      | 1          |
|                                                              | BAID CREAS<br>BAID CREAS<br>PAGO A              | PDI<br>BARITY CRIANA<br>RRA, MIROMICA BURCHITAR<br>PASOTA                                                                                                    | PER SHELD CREAR<br>KARL REPORT CREAR<br>PAGOTA                                                                                                    | рег<br>Выпосклая<br>Кал. пооксалиоталя<br>Работа | PO<br>BAILY CABAAR<br>KIAA IIII OMA ABAOTA<br>PAKITA   | RANDYCK MAR<br>SALADARIAN<br>PASOYA                                                                                                    |              |               |      |            |
| https://elib.ispu.ru/wader/book/2019012209512714400002735293 |                                                 |                                                                                                    | -                                                                                                    |                                                  | -                                                      |                                                                                                    | Напишите ная | и, мы онлайн! |      | -          |
| 🚳 🧕 😂 🖉 😬                                                    | 🔇 🖪 🥥                                           | Y                                                                                                    |                                                                                                    |                                                  |                                                        | and the second second sec |              | RU - 😃 🛱      |      | 28<br>2021 |

### Для работы с текстом нажмите кнопку «ЧИТАТЬ»

| IEEE         | Xplore           | 🗓 библиотека игэу — Яндею                                                                                                    | :: 😥 Библиотека ИГЭУ   Уни | верс 🔗 М-2714 Исследование ро × 🕂                                                                          | ≡_ 67 ×         |  |  |  |  |
|--------------|------------------|----------------------------------------------------------------------------------------------------|----------------------------|----------------------------------------------------------------------------------------------------|-----------------|--|--|--|--|
| , н          | ් 🏥 elb.ispu.    | ru M-2714 Исследование                                                                                                    | режимов нейтрали и их вли  | яния на эксплуатацию сетей   Электронная библиотека ИГЭУ/КГЭУ                                              | 🗈 * 🔳           |  |  |  |  |
| титульный ли | станр 20 ГОСТ_Р  | _7_0_100_2018 Руслан-Нео                                                                                                    | : APM Комп Яндекс OMB-xls  | m                                                                                                    |                 |  |  |  |  |
|              | :                | М-2714 Исследование режимов нейтрали и их влияния на<br>эксплуатацию сетей                                                                                                    |                            |                                                                                                    |                 |  |  |  |  |
|              |                  | Просмотр Реда                                                                                                    | ктировать                  |                                                                                                    |                 |  |  |  |  |
|              |                  | Experimental Action of the second second secon | <i>🗐</i> Добавить в к      | нижнию полку                                                                                               |                 |  |  |  |  |
|              |                  | восокаронные изколисе исётикля<br>и на вариние на экслехии исётикля<br>Манита и на вородно и на на на на на на на на на на на на на                                                                                                    | Автор:                     | Калачева О. Н., Страхов А. С.                                                                              |                 |  |  |  |  |
|              |                  |                                                                                                    | Вид издания:               | Учебно-методическое пособие                                                                                |                 |  |  |  |  |
|              |                  |                                                                                                    | Год:                       | 2021                                                                                                    |                 |  |  |  |  |
|              |                  | Hanna Hit                                                                                                    | Издательство:              | ИГЭУ                                                                                                    |                 |  |  |  |  |
|              |                  | 2                                                                                                    | ISSN/ISBN:                 | отсутствует                                                                                                |                 |  |  |  |  |
|              |                  | ЧИТАТЬ                                                                                                    | ББК:                       | 31.2                                                                                                    |                 |  |  |  |  |
|              |                  |                                                                                                    | удк:                       | 621.316                                                                                                    |                 |  |  |  |  |
|              |                  |                                                                                                    | Специализации:             | Электроэнергетика                                                                                          |                 |  |  |  |  |
|              |                  |                                                                                                    | Правообладатель (©):       | ВУЗ, авторы                                                                                                |                 |  |  |  |  |
|              |                  | п                                                                                                    | Относится к ВУЗу(ам):      | Ивановский государственный энергетический университет                                                      |                 |  |  |  |  |
|              |                  | Ŷ,                                                                                                    | Каталоги:                  | Каталог ИГЭУ                                                                                               |                 |  |  |  |  |
|              |                  |                                                                                                    | Методические указания ,    | для лабораторных и практических занятия.                                                                   |                 |  |  |  |  |
|              | _                |                                                                                                    | Аннотация: Методически     | е указания содержат программу проведения самостоятельных исследований режимов нейтрали на практических или | -               |  |  |  |  |
| 🦉 пуск       | Y M-2714 Исследа | opan 🔯 Ruslan Catalog                                                                                                    | 🔛 Мон докуненты            | 😢 Электронная библя                                                                                        | RU 🔍 🌠 🕹 🚾 9:55 |  |  |  |  |

Если Вам нужен определенный вид документа (учебное пособие или статья), выберите одну из баз данных (например: книги ИГЭУ/книги КГЭУ или статьи ИГЭУ/статьи КГЭУ), выберите категорию поиска (название, автор, год и т. д.), далее введите соответствующий запрос

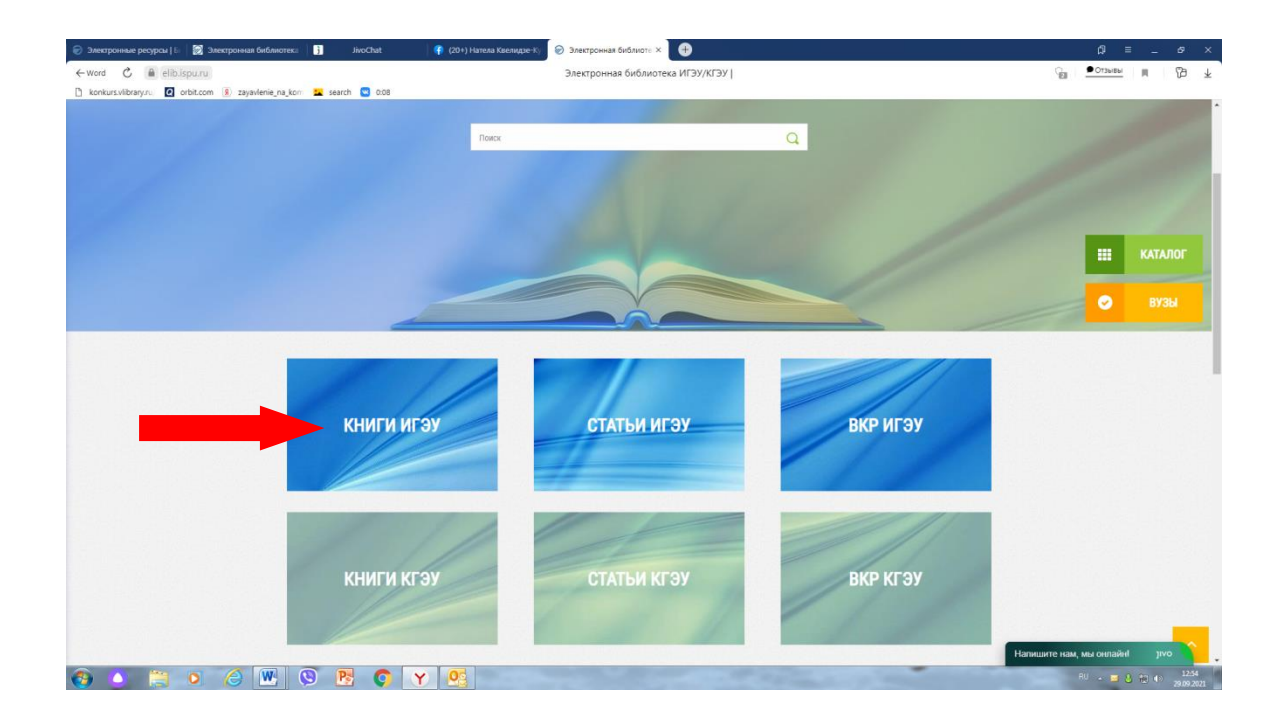

Результат поиска по названиюучебного пособия «Симметричные блочные криптоалгоритмы»

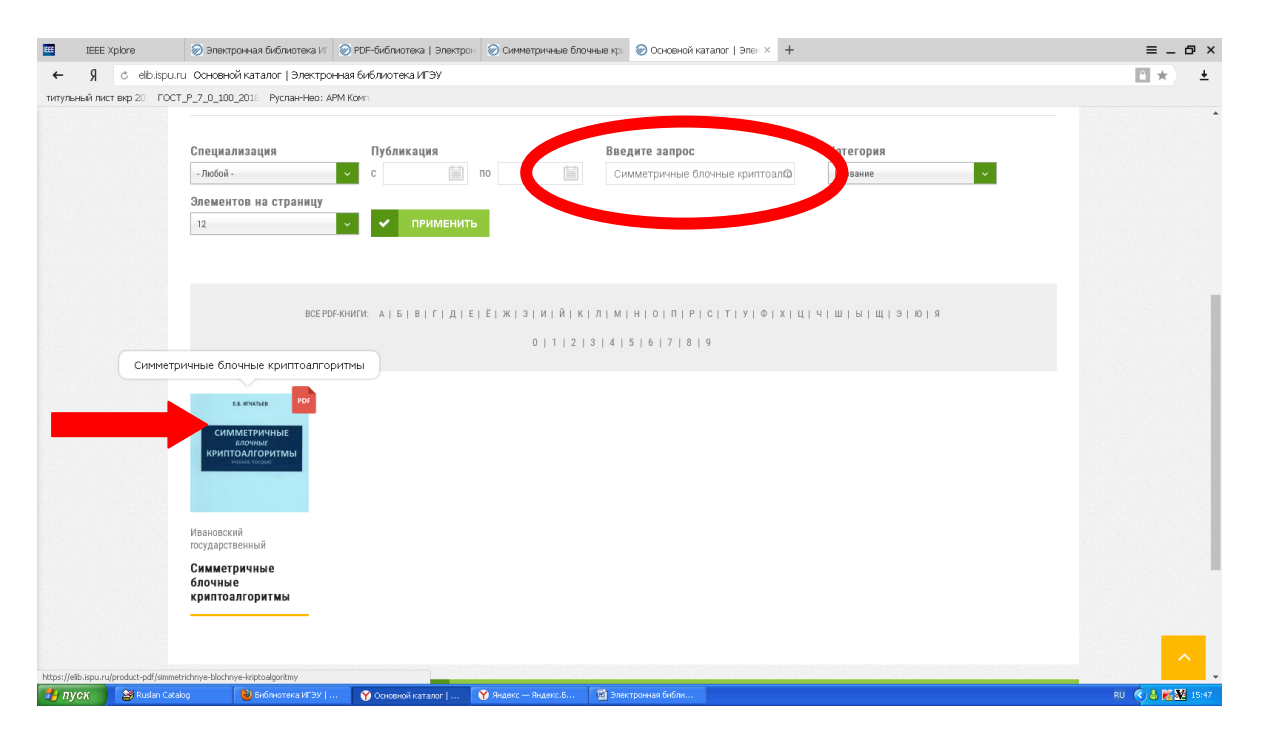

Вы можете читать книгу, менять формат документа, осуществлять поиск термина по тексту, создавать закладки на страницах, оставлять комментарии к тексту, выделять и сохранять цитаты, а также отправить документ на «Книжную полку».

Со всеми возникающими вопросами Вы можете обратиться вНаучнобиблиографический отдел (ауд. A-281, 26-97-40, <u>nbo@library.ispu.ru</u>). Также можно задать вопрос по онлайн-консультанту.